## How To Schedule an Appointment with a Benefits Counselor

## **Click 'HERE' to schedule**

On the booking calendar (see screenshot to the right)

- Select the employee's resident state.
- Select a date and a time the employee would like to be contacted by the counselor. \*\*Also, select the correct time zone- (the calendar is automatically defaulted to EST)\*\*
- Fill out employee's name, email address, phone number and any information requested on the booking link.
- Press the Book button to complete the appointment request.
  - Note: Employees will receive an email and/or a text reminder prior to the scheduled appointment.

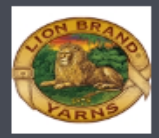

## Lion Brand Yarn (8/21/23-8/25/23)

| New Jersey Resident / Lion Brand Yarn (1)<br>30 minutes<br>Arizona Resident / Lion Brand Yarn (1)<br>30 minutes |         |        |                          |         |           | 0              | Ohio Resident / Lion Brand Yarn<br>30 minutes                  |                  |          |  |
|----------------------------------------------------------------------------------------------------|---------|--------|--------------------------|---------|-----------|----------------|----------------------------------------------------------------|------------------|----------|--|
|                                                                                                    |         |        |                          |         |           | 0              | Maine Resident / Lion Brand Yarn<br>30 minutes                 |                  |          |  |
| -                                                                                                    |         |        |                          |         |           | Au             | gust 21                                                        |                  |          |  |
| < > August 2023                                                                                                 |         |        |                          |         |           |                | Select staff (optional)                                        |                  |          |  |
| Su                                                                                                    | Мо      | Tu     | We                       | Th      | Fr        | Sa             | 🚨 Anyone                                                       |                  |          |  |
|                                                                                                    |         | 1      | 2                        | З       | 4         | 5              |                                                                |                  |          |  |
| 6                                                                                                    | 7       | 8      | 9                        | 10      | 11        | 12             | 8:00 am                                                        | 8:30 am          | 9:00 am  |  |
| 13                                                                                                    | 14      | 15     | 16                       | 17      | 18        | 19             | 9:30 am                                                        | 10:00 am         | 10:30 an |  |
| 20                                                                                                    | 21      | 22     | 23                       | 24      | 25        | 26             | 11:00 am                                                       | 11:30 am         | 12:00 pm |  |
| 27                                                                                                    | 28      | 29     | 30                       | 31      |           |                | 12:30 pm                                                       | 1:00 pm          | 1:30 pm  |  |
|                                                                                                    |         |        |                          |         |           |                | 2:00 pm                                                        | 2:30 pm          | 3:00 pm  |  |
|                                                                                                    |         |        |                          |         |           |                | 3:30 pm                                                        | 4:00 pm          | 4:30 pr  |  |
|                                                                                                    |         |        |                          | () All  | times are | e in (UTC-05:0 | 00) Eastern Time (US & Canada                                  | ~                |          |  |
|                                                                                                    |         |        |                          |         |           | Add y          | our details                                                    |                  |          |  |
| Name *                                                                                                    |         |        |                          |         |           |                | Please let us know if you have any special reque<br>Thank you. |                  |          |  |
| Email *                                                                                                    |         |        |                          |         |           |                | Notes (optional)                                               | Notes (optional) |          |  |
| Select                                                                                                    | country | code 🗸 | <ul> <li>Phon</li> </ul> | e numbe | er *      |                |                                                                |                  |          |  |